めぶき証券株式会社

## <u>三井住友アセットマネジメント株式会社と大和住銀投信投資顧問株式会社の</u> 運用会社合併に伴う対応につきまして

平素は投資信託取扱商品一覧/投資信託基準価額をご利用いただき、誠にありがとうございます。 三井住友アセットマネジメント株式会社(以下、三井住友 AM)と大和住銀投信投資顧問株式会社(以 下、大和住銀)の合併(2019年4月1日付)に伴う対応について、ご案内いたします。

## 1. 背景

三井住友 AM と大和住銀は、2019 年 4 月 1 日をもちまして、三井住友DSアセットマネジメント 株式会社に合併いたしました。当該合併は、三井住友 AM を存続会社、大和住銀を消滅会社とする吸 収合併方式とし、合併会社は、三井住友フィナンシャルグループの連結子会社、大和証券グループ 本社および三井住友海上の持分法適用関連会社となりました。

## 2. 投資信託取扱商品一覧/投資信託基準価額での対応

ファンド会社ごとのファンドコードを設定しております。 今回、消滅会社となる大和住銀のコードを、存続会社となる三井住友 AM に原則、統合しました。

【イメージ】

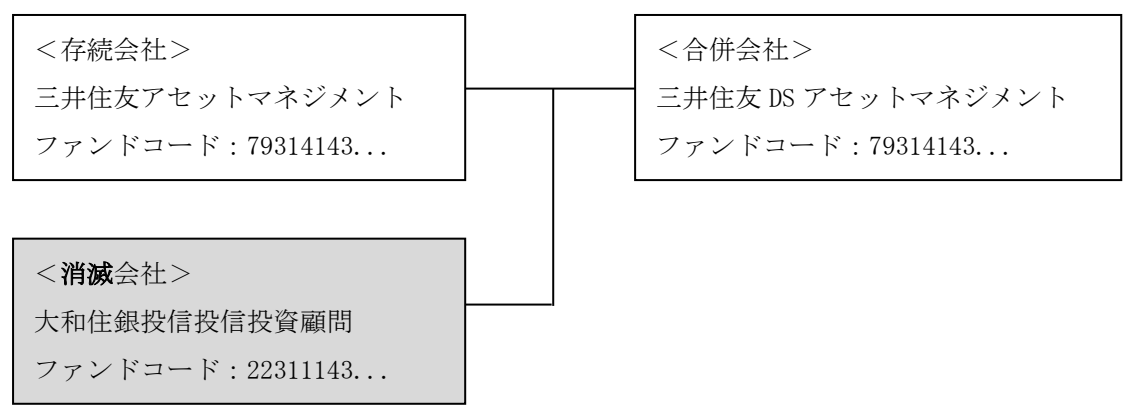

3. ご対応のお願い

上記変更に伴い、<u>旧・大和住銀のファンドを「登録ファンド一覧」にファンド登録、もしくは</u> 個別ブラウザのお気に入り等に登録されている場合は、下記のご対応をお願いいたします。

(1) 「登録ファンド一覧」に登録している場合

「このファンドのデータは存在しません」と表示された場合、再登録作業をお願いいたします。

|                      | の投信            | その他          | 受信                | 加型株式             | 国内追         |             |                |      |   | <sup>:一</sup> 覧 | ファンド       | 登録  |
|----------------------|----------------|--------------|-------------------|------------------|-------------|-------------|----------------|------|---|-----------------|------------|-----|
|                      | 0 更新           |              |                   |                  |             |             |                |      |   | 设信              | 加型株式       | 国内道 |
|                      | (全)件)          | 1-1件         | ► H               |                  | 1           |             |                |      |   |                 |            |     |
|                      | JAK JUP        | NEX LI       | шлсц              | アントを             | シシしたノ       | チェ          |                |      |   | パノオーマシス         | 些不1月報      |     |
|                      | ファンド<br>削除     | 比較           | 純資産<br>総額<br>(億円) | 直近<br>分配全<br>(円) | 基準価額<br>前日比 | 基準価額<br>(円) | 年間<br>決算<br>回数 | 運用会社 |   | ファンド名称          |            | 分類  |
|                      |                |              |                   |                  |             |             |                |      |   | <b>A V</b>      |            | •   |
| ▲ 大和住銀のファンドが削除された後の~ | ×削除            | -            |                   | -<br>(-/-)       | (-%)        | -<br>(-/-)  | -              | -    | 0 | ドのデータは存在しません。   | -<br>このファン | -   |
| (登録ファンド一覧:表示例)       | に較クリア<br>(全1件) | ·較 日<br>1-1件 | 並べて比              | アンドを             | ックしたフ<br>[] | チェ          |                |      |   |                 |            |     |

【再登録の操作方法】

① ファンドの右端の [削除] ボタンをクリックしてください。

| 计投信          |                                          |                                                           |                                                                                              |                                                                                                    |                                                                                                    |                                                                                                    |                                                                                                    |                                                                                                    |
|--------------|------------------------------------------|-----------------------------------------------------------|----------------------------------------------------------------------------------------------|----------------------------------------------------------------------------------------------------|----------------------------------------------------------------------------------------------------|----------------------------------------------------------------------------------------------------|----------------------------------------------------------------------------------------------------|----------------------------------------------------------------------------------------------------|
|              |                                          |                                                           |                                                                                              |                                                                                                    |                                                                                                    |                                                                                                    |                                                                                                    | ひ 更新                                                                                                    |
|              |                                          |                                                           |                                                                                              | 0                                                                                                    | e e 1                                                                                                    | <b>F</b> H                                                                                                    | 1-1件                                                                                                    | (全1件)                                                                                                    |
| パフォーマンス      | コスト                                      |                                                           | チェ                                                                                           | ックしたフ                                                                                                    | アンドを                                                                                                    | 並べて比                                                                                                    | 胶比                                                                                                    | 、較クリア                                                                                                    |
| ファンド名称       | 運用会社                                     | 年間<br>決算<br>回数                                            | 基準価額<br>(円)                                                                                  | 基準価額<br>前日比                                                                                                    | 直近<br>分配金<br>(円)                                                                                                    | 純資産<br>総額<br>(億円)                                                                                                    | 比較                                                                                                    | ファンド<br>育郎余                                                                                                    |
| ドのデータは存在しません | •                                        | -                                                         | - (-/-)                                                                                      |                                                                                                    | - (-/-)                                                                                                    | -                                                                                                    | Γ                                                                                                    | ×削除                                                                                                    |
|              | パフォーマンス<br>ファンド名称<br>画 団<br>作のデータは存在しません | バフォーマンス コスト ファンド名称 運用会社 エーマーム エー オー オー オー イー プー 分は存在しません。 | バフォーマンス コスト     「満田会社 (清田会社 )法国     回政     ロア     ドロ・     「ロア・     「小のデータは存在しません。     「    」 | パフォーマンス         コスト         チェ           ファンド名称         運用会社         福間<br>決算<br>(円)<br>はす         本目<br>(円)<br>はす         本目<br>(円)<br>はす         本目<br>(一)<br>はす         本目<br>(一)<br>(一)<br>(一)           ムマ         ムマ         エ         エ         エ         -           パワラー気は存在しません。         -         -         -         -         - | パフォーマンス         コスト         チェックしたフォーマンス           ファンドを称         運用会社         冷雨<br>(円)         本準値録<br>(円)         基準値録<br>前日比           ▲ Y         ▲ Y         本 Y         本 Y           ▲ Y         ▲ Y         ▲ Y         ▲ Y         ▲ Y <b>小のデータは存在しません。</b> -         -         -         -         -         -         -         -         -         -         -         -         -         -         -         -         -         -         -         -         -         -         -         -         -         -         -         -         -         -         -         -         -         -         -         -         -         -         -         -         -         -         -         -         -         -         -         -         -         -         -         -         -         -         -         -         -         -         -         -         -         -         -         -         -         -         -         -         -         -         -         -         -         -         -         -         -         -         -         -         - <td>パフォーマンス         コスト         チェックしたファンドを           ファンドを許<br/>ま マ         運用会社<br/>第四<br/>(中)         常期<br/>(中)         登単価調<br/>(中)         意近<br/>(中)           エ マ         エ マ         エ マ         エ マ         エ マ           オーロ         エ マ         エ マ         エ マ         エ マ           オーロ         エ マ         エ マ         エ マ         エ マ           オーロ         エ マ         エ マ         エ マ         エ マ</td> <td>バフォーマンス コスト チェックしたフンドを 盤くに知<br/>ファンド名称     エア     エア</td> <td>パフォーマンス         コスト         チェックしたファンドを         並べて比較         比較         加速         加速         加速         加速         加速         加速         加速         加速         加速         比較         加速         比較         加速         比較         加速         比較         加速         比較         加速         比較         加速         比較         加速         比較         加速         比較         加速         比較         加速         比較         加速         比較         の         0         0         0         0         0         0         0         0         0         0         0         0         0         0         0         0         0         0         0         0         0         0         0         0         0         0         0         0         0         0         0         0         0         0         0         0         0         0         0         0         0         0         0         0         0         0         0         0         0         0         0         0         0         0         0         0         0         0         0         0         0         0         0         0         0         0</td> | パフォーマンス         コスト         チェックしたファンドを           ファンドを許<br>ま マ         運用会社<br>第四<br>(中)         常期<br>(中)         登単価調<br>(中)         意近<br>(中)           エ マ         エ マ         エ マ         エ マ         エ マ           オーロ         エ マ         エ マ         エ マ         エ マ           オーロ         エ マ         エ マ         エ マ         エ マ           オーロ         エ マ         エ マ         エ マ         エ マ | バフォーマンス コスト チェックしたフンドを 盤くに知<br>ファンド名称     エア     エア | パフォーマンス         コスト         チェックしたファンドを         並べて比較         比較         加速         加速         加速         加速         加速         加速         加速         加速         加速         比較         加速         比較         加速         比較         加速         比較         加速         比較         加速         比較         加速         比較         加速         比較         加速         比較         加速         比較         加速         比較         加速         比較         の         0         0         0         0         0         0         0         0         0         0         0         0         0         0         0         0         0         0         0         0         0         0         0         0         0         0         0         0         0         0         0         0         0         0         0         0         0         0         0         0         0         0         0         0         0         0         0         0         0         0         0         0         0         0         0         0         0         0         0         0         0         0         0         0         0         0 |

② 取扱い/基準価額一覧ページ等から、再度ファンドの[登録]ボタンをクリックしてください。

(2) ブラウザのお気に入り(ブックマーク)等に登録されている場合

Internet Explorer、Google Chrome 等、個別ブラウザに旧・大和住銀のファンドを登録されて いる場合も、お手数ですが、ブックマークの削除と再登録をお願いいたします。

|            | - □ ×<br>♪- ŵ ★ ŵ ® |
|------------|---------------------|
|            | お気に入りに追加            |
| お気に入り フィード | 履歴                  |
| 📙 お気に入りパー  |                     |
|            | ·                   |

◀ お気に入り画面例 (Internet Explorer)